# ESERCITAZIONE 2- Parte II – Creazione del modello su SAP; verifica a flessione per le travi e a pressoflessione per i pilastri sottoposti a carico neve, vento e sisma.

Il primo passo è disegnare i telai progettati nella precedente esercitazione su SAP aventi due piante differenti, una per legno e calcestruzzo armato, considerando una luce massima di 5/6 metri, e una per l'acciaio, che può raggiungere luci maggiori (circa 7/8 m di luce massima), entrambi di 4 piani con interpiano di 3,5 metri.

# - FASE 1: Creazione del modello e verifica preliminare

Sono stati aperti tre file SAP per il telaio in acciaio, legno e calcestruzzo armato e si è proceduto ai seguenti passaggi.

## ACCIAIO

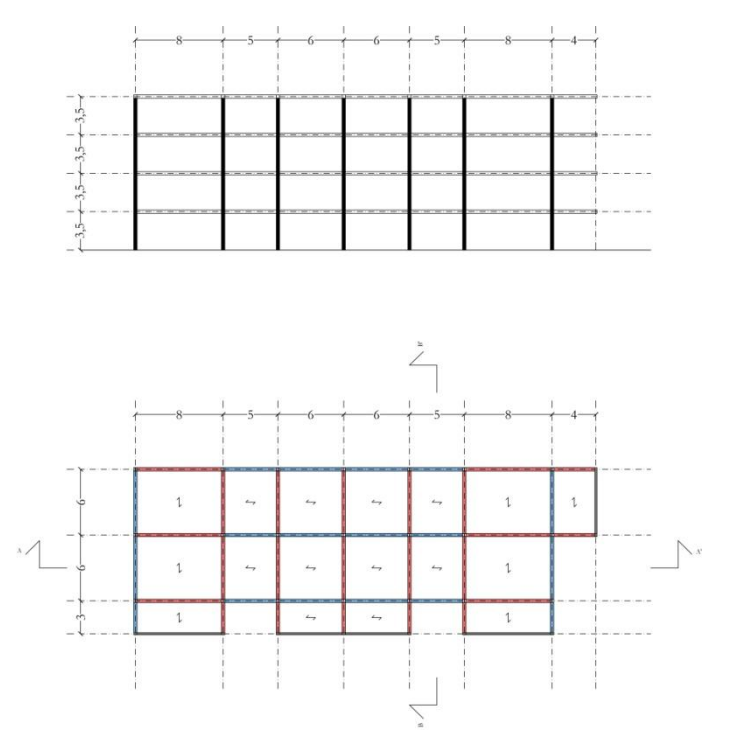

E' stata creata la griglia su SAP e inserito i valori in modo da costruire il solaio precedentemente progettato.

| New Model Initializ | sation              |              |                         | Project Info | mation     |
|---------------------|---------------------|--------------|-------------------------|--------------|------------|
| Initialize Mod      | del from Defaults v | with Units K | N, m, C 💌               | Modify       | /Show Info |
| C Initialize Mod    | del from an Existin | ng File      |                         |              |            |
| Select Template     |                     |              |                         |              |            |
|                     |                     |              |                         |              |            |
|                     |                     |              | $\Lambda\Lambda\Lambda$ | (XI)         | $\sim$     |
|                     |                     |              | TAAP                    | $\boxtimes$  | IMI        |
| Direl               | CHOA                | 0            | 20 T                    | 20.7         | 20.5       |
| Blank               | Grid Uniy           | Beam         | 2D Trusses              | 3D Trusses   | 20 Frames  |
| Aster               |                     | #110##10#    |                         | _117         |            |
|                     |                     |              |                         | 4000         | - T        |
| HIT!                |                     |              |                         |              |            |
| 3D Frames           | Wall                | Flat Slab    | Shells                  | Starcases    | Storage    |
|                     |                     |              |                         |              | Structures |
|                     |                     |              |                         |              |            |
| SD-SAFE             |                     | 200          |                         |              |            |
| Bur                 |                     |              |                         |              |            |
| Linderground        | Solid Models        | Pipes and    |                         |              |            |

| Cartesian            | Cylindrical |
|----------------------|-------------|
| Coordinate System    | Name        |
| GLOBAL               |             |
| Number of Grid Line  | 6           |
| X direction          | 8           |
| Y direction          | 4           |
| Z direction          | 2           |
| Grid Spacing         |             |
| X direction          | 8           |
| Y direction          | 3           |
| Z direction          | 3.5         |
| First Grid Line Loca | tion        |
| X direction          | 0.          |
| Y direction          | 0,          |
| Z direction          | 0,          |
|                      |             |

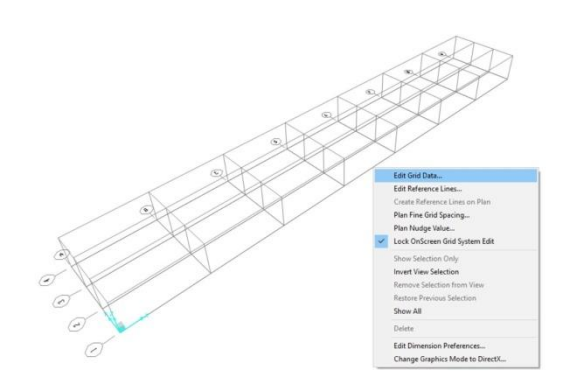

| e Grid  | iystem Data |          |           |            |             |              |                        | Defin | e Grid S | ystem Data |          |           |            |             |              |          |                        |
|---------|-------------|----------|-----------|------------|-------------|--------------|------------------------|-------|----------|------------|----------|-----------|------------|-------------|--------------|----------|------------------------|
| Form    | at          |          |           |            |             |              |                        | Edit  | Form     | at         |          |           |            |             |              |          |                        |
|         |             |          |           |            | Units       |              | Grid Lines             |       |          |            |          |           |            | Units       |              |          | Grid Lines             |
| ystem   | Name        | G        | LOBAL     |            | KN,         | m, C 🔹       | Quick Start            | 5     | System   | Name       | G        | LOBAL     |            | KN          | , m, C _     | •        | Quick Start            |
| Grid Da | ta          |          |           |            |             |              |                        | -×    | Grid Da  | la         |          |           |            |             |              |          |                        |
|         | 0.110       | 0.1.1    |           | 10.3.75    |             | 0.101        |                        |       |          | Grid ID    | Ordinate | Line Type | Visibility | Bubble Loc. | Grid Color   | -        |                        |
|         | Gind ID     | Urdinate | Line Type | Visibility | Bubble Loc. | Grid Color A |                        |       | 1        | A          | 0,       | Primary   | Show       | End         |              |          |                        |
| 1       | A           | U,       | Primary   | Show       | End         |              |                        |       | 2        | В          | 8,       | Primary   | Show       | End         |              | - 1      | 9 99 999 9             |
| 2       | В           | 8,       | Primary   | Show       | End         |              | 9999999999             |       | 3        | С          | 13       | Primary   | Show       | End         |              |          |                        |
| 3       | U           | 16,      | Primary   | Show       | End         |              | 8                      |       | 4        | D          | 19       | Primary   | Show       | End         |              |          |                        |
| 4       | 0           | 24,      | Primary   | Show       | End         |              |                        |       | 5        | E          | 25       | Primary   | Show       | End         |              |          | ş                      |
| 5       | E           | 32,      | Primary   | Show       | End         |              |                        |       | 6        | F          | 30       | Primary   | Show       | End         | 2            |          |                        |
| 6       | F           | 40,      | Primary   | Show       | End         |              |                        |       | 7        | G          | 38       | Primary   | Show       | End         |              |          |                        |
| 7       | G           | 48,      | Primary   | Show       | End         |              |                        |       | 8        | н          | 42       | Primary   | Show       | End         |              | -        |                        |
| 8       | н           | 56,      | Primary   | Show       | End         | -            |                        | -Y    | Grid Da  | a          |          |           |            |             |              |          | Dienlau Gride as       |
| irid Da | ta          |          |           |            |             |              | Display Grids as       |       |          |            |          |           |            |             |              | - 1      | Chipidy Shar at        |
|         | Grid ID     | Ordinate | Line Tune | Vieihilitu | Bubble Loc  | Grid Color   | @ Ordestes C Searing   |       |          | Grid ID    | Ordinate | Line Type | Visibility | Bubble Loc. | Grid Color 🔺 | 1        |                        |
| 1       | 1           | 0        | Primaru   | Show       | Start       | and color -  | se ordinates s opacing |       | 1        | 1          | 0,       | Primary   | Show       | Start       |              | 1 1      |                        |
| 2       | 2           | 3        | Primary   | Show       | Start       |              |                        |       | 2        | 2          | 3,       | Primary   | Show       | Start       |              |          |                        |
| 3       | 3           | 6        | Primary   | Show       | Start       |              | Hide All Grid Lines    |       | 3        | 3          | 9        | Primary   | Show       | Start       |              |          | Hide All Grid Lines    |
| 4       | 4           | 9        | Primary   | Show       | Start       |              |                        |       | 4        | 4          | 15       | Primary   | Show       | Start       |              |          | Glue to Grid Lines     |
| 5       |             |          |           | onon       | o tutt      |              | Glue to Grid Lines     |       | 5        |            |          |           |            |             |              |          |                        |
| 6       |             |          |           |            |             |              |                        |       | 6        |            |          |           |            | -           |              |          | Bubble Size 11875      |
| 7       |             |          |           |            |             |              | Bubble Size 1,1875     |       | 1        |            |          |           |            | -           |              |          | Dapare Size Transfer   |
| 8       |             |          |           |            |             | -            |                        | •     | 8        |            |          |           |            |             |              | <u> </u> |                        |
| Seid Da | ta          |          |           |            |             |              |                        | TZ    | Grid Da  | ta         |          |           |            |             |              |          | Reset to Default Colo  |
| and De  |             |          |           |            |             |              | Reset to Default Color |       |          | Grid ID    | Ordinate | Line Type | Visibility | Bubble Loc. |              | -        | Trease to Derduit Colo |
|         | Grid ID     | Ordinate | Line Type | Visibility | Bubble Loc. | -            |                        |       | 1        | Z1         | 0,       | Primary   | Show       | End         |              | 1        | Develop de la sec      |
| 1       | Z1          | 0,       | Primary   | Show       | End         |              | Bearder Ordinates      |       | 2        | Z2         | 3,5      | Primary   | Show       | End         |              | -        | Heorder Urdinates      |
| 2       | Z2          | 3,5      | Primary   | Show       | End         |              |                        |       | 3        |            |          |           |            |             |              |          |                        |
| 3       |             |          |           |            |             |              |                        |       | 4        |            |          |           |            |             |              |          |                        |
| 4       |             |          |           |            |             |              |                        |       | 5        |            |          |           |            |             |              |          |                        |
| 5       |             |          |           |            |             |              |                        |       | 6        |            |          |           |            |             |              |          |                        |
| 6       |             |          |           |            |             |              |                        |       | 7        |            |          |           |            |             |              |          | OK Cano                |
| 7       |             |          |           |            |             |              | OK Cancel              |       | 8        |            |          |           |            |             |              | -        | Constanting Constant   |
| 8       |             |          |           |            |             | -            |                        |       |          |            |          |           |            |             |              |          |                        |

Una volta creato il primo solaio, questo viene copiato per un valore di interpiano di 3,5 m in modo da costruire tutto il telaio.

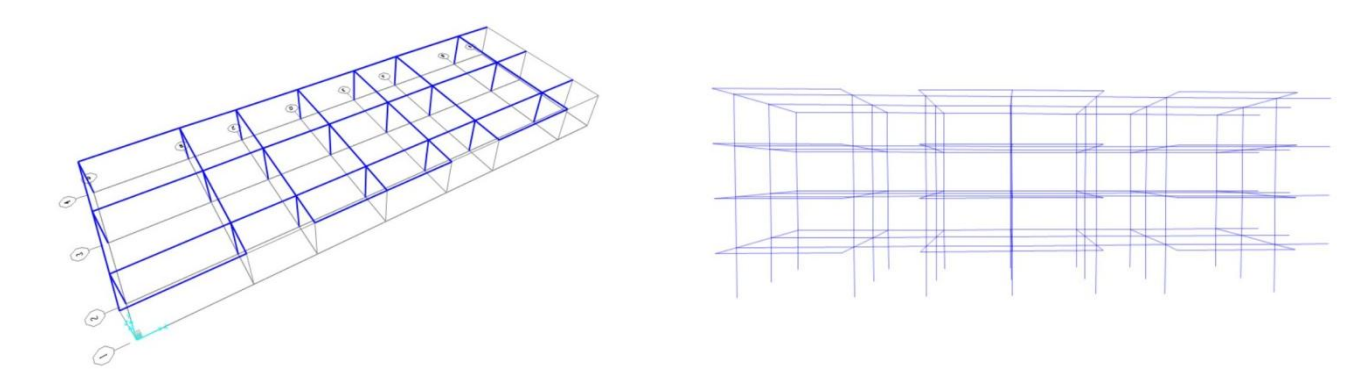

Si procede con l'assegnazione dei vincoli, inserendo l'incastro in tutti i punti della base, assegnando le sezioni e selezionando i profili scelti in fase di calcolo.

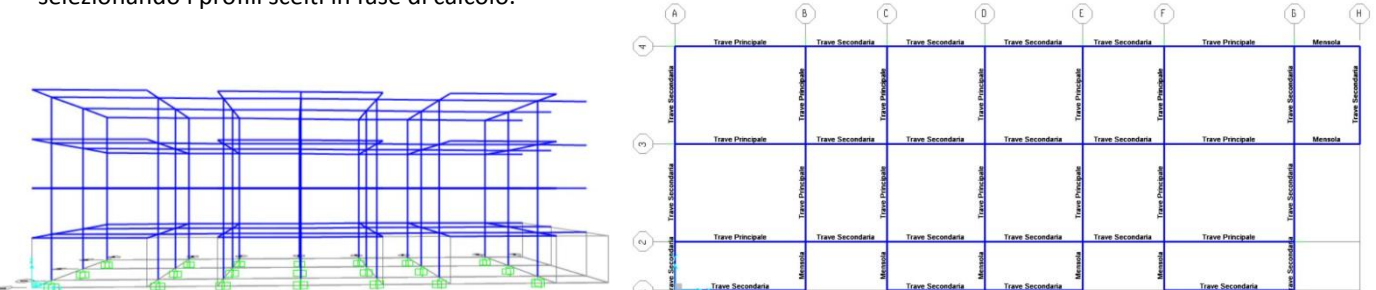

Sono state poi inserite le densità di carico verticali agenti sulla struttura, quindi  $Q_s$ ,  $Q_p \in Q_a$  ed è stato assegnato il "Diaphram" alle travi e ai punti che collegano le travi ad ogni impalcato. Questo serve a collegarli e a "costringerli" a muoversi come se fosse un corpo rigido.

|                          | Joint                                 | 14                                                                                                    | Restraints   | 0 . 1111- nd              | • I•        |       |               |  |
|--------------------------|---------------------------------------|----------------------------------------------------------------------------------------------------|--------------|---------------------------|-------------|-------|---------------|--|
| Frame Section Properties | Frame                                 |                                                                                                    | Constraints  |                           |             |       |               |  |
|                          | Cable                                 | 5.41                                                                                                    | Springs      |                           |             |       |               |  |
|                          | Tendon                                | : 1                                                                                                    | Masses       |                           |             |       |               |  |
|                          | Area                                  | 1                                                                                                    | Local Axes   |                           |             |       |               |  |
|                          | Solid                                 | 101                                                                                                    | Panel Zones  |                           |             |       |               |  |
|                          | Link/Support                          | 1                                                                                                    | Merge Number |                           |             |       |               |  |
|                          | Joint Loads                           |                                                                                                    | ESEC1        | ESEC1                     | ESECT A     | ESEC1 | S C ESECT S C |  |
| 1                        | Frame Loads                           | 1                                                                                                    |              | 1                         | 1 1         |       | ( ) ( Vevi    |  |
| 510                      | Cable Loads                           | 2                                                                                                    | -            |                           | stro stro   |       | stro          |  |
| - E                      | Tendon Loads                          | Ē                                                                                                    | ž            |                           | 2           |       | B             |  |
| ×                        | Area Loads +                          | 1 ·                                                                                                    | FSEC1        | <ul> <li>FSEC1</li> </ul> | FSEC1       | FSEC1 | S FSEC1       |  |
|                          | Solid Loads                           |                                                                                                    |              |                           |             |       |               |  |
| last                     | Link/Support Loads                    | T S S S S S S S S S S S S S S S S S S S                                                                                                    | 444          |                           | lastr       |       | lastr         |  |
| <u>م</u>                 | Joint Patterns                        |                                                                                                    | ERECT        | ERECT                     | ERECT N     | ERECT | C ESECT       |  |
| 1 1/1                    | Assign to Group Ctrl+Shift+G          |                                                                                                    |              | ``                        | 1           |       | (Vev)         |  |
| stro                     | Undate All Generated Minne Properties | 0.115                                                                                                    | -            |                           | astro astro |       | oute          |  |
| ž                        |                                       | -                                                                                                    | 2            | E .                       | <u>1</u>    |       | 2             |  |
| ·                        | Clear Display of Assigns              |                                                                                                    | FSEC1        | FSEC1                     | · FSEC1     | FSEC1 | ESEC1         |  |
|                          | Copy Assigns                          |                                                                                                    |              |                           |             |       |               |  |
| Sal                      | Paste Assigns                         | See.                                                                                                    |              |                           | last        |       | liast         |  |
| a.                       | α.                                    | -a                                                                                                    |              |                           | · ·         |       | •             |  |
| ×                        |                                       | m                                                                                                    | r            | 1 1                       | 1 11        |       | -             |  |
|                          |                                       | Laboration of the laboration of the laboration o | -            |                           | and tokal   |       |               |  |

Si è proceduto alla definizione della combinazione di carico fondamentale per carichi verticali (SLU), si è fatta correre l'analisi e sono stati visualizzati i seguenti diagrammi delle sollecitazioni.

Diagramma dei momenti sulle travi:

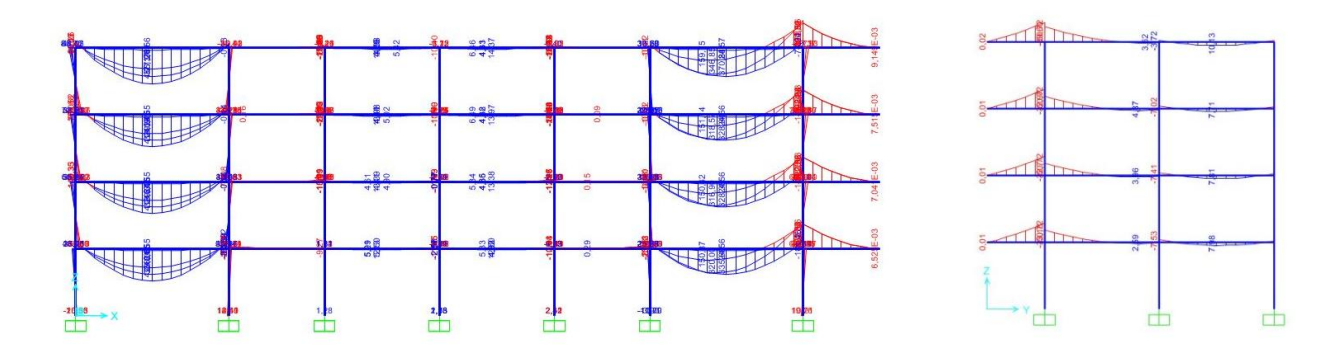

Diagramma delle sollecitazioni su pilastrata:

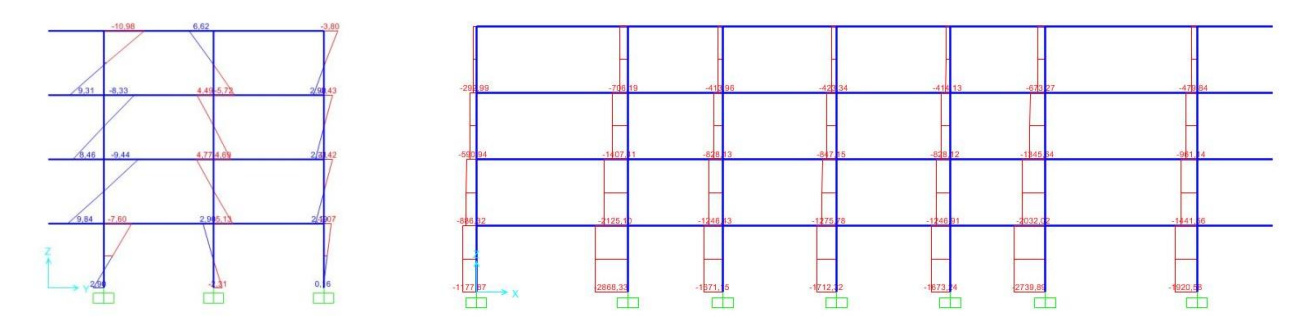

E' stata quindi visualizzata la struttura in stato di deformata ed esportato le tabelle Excel (Element Output-Frame Output, Joint Output – Reactions e Displacements) per una verifica preliminare.

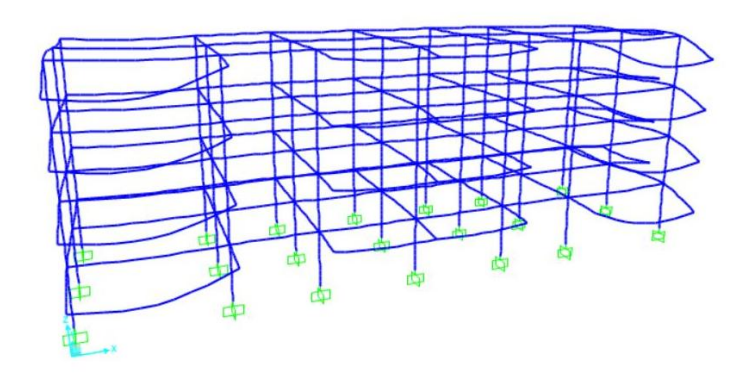

|                                                                              | Load Patterns Model Del 1 |
|------------------------------------------------------------------------------|---------------------------|
| U MODEL DEFINITION (0 of 50 tables selected)                                 | Salast Land Patterns      |
| E Disputen Data                                                              | atten Loter Partine       |
| I and Pattern Definitions                                                    | 4 of 4 Selected           |
| * O Other Definitions                                                        | - Load Cases (Results)    |
| + C Load Case Definitions                                                    | Select Load Cares         |
| Connectivity Data                                                            | T of E Colored            |
| #  Joint Assignments                                                         | 1 of 5 Selected           |
| + C Frame Assignments                                                        | Medila/Show Online        |
| #  Options/Preferences Data                                                  |                           |
| 🕸 🖂 Miscellaneous Data                                                       | Set Output Selections     |
| 器 ANALYSIS RESULTS (5 of 9 tables selected)                                  | Options                   |
| # 28 Joint Output                                                            | E como                    |
| 🗰 🖾 Displacements                                                            | Chara Defense and         |
| S Unplacements     S Reactions     C Joint Masses     S Element Output     C | 1 Show Originates         |
|                                                                              |                           |
|                                                                              |                           |
| • State Cuput                                                                |                           |
| III Ubjects and Elements                                                     |                           |
| In Clinicians and and                                                        | Named Sets                |
|                                                                              | Save Named Set            |
|                                                                              | Show Manual Sat           |
|                                                                              | Particle Manual Part      |
|                                                                              | Diberts reacted and       |
|                                                                              |                           |
|                                                                              | OK Cancel                 |
|                                                                              | - On Carte                |

### CALCESTRUZZO ARMATO

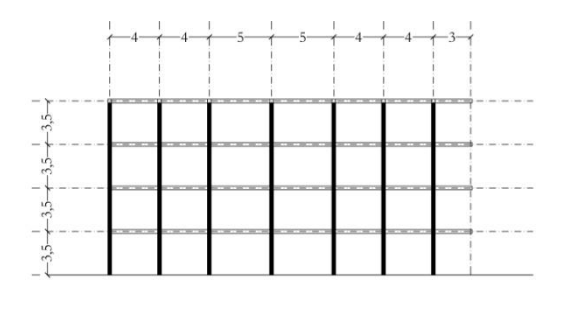

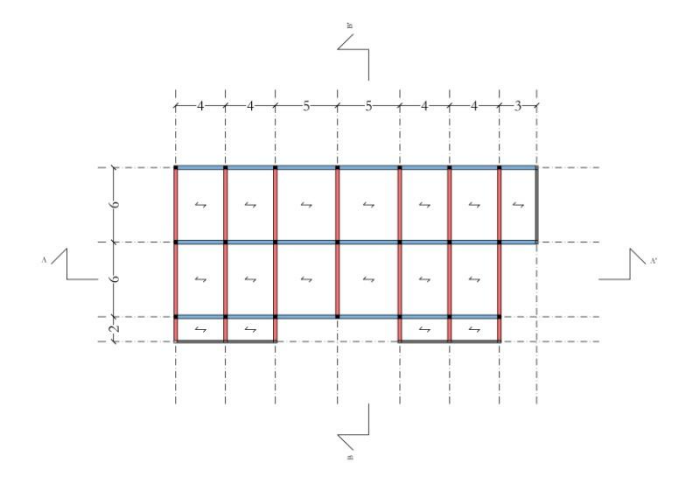

I passaggi per la creazione del modello su SAP sono stati i medesimi dell'acciaio, differivano la pianta del solaio, il materiale e la sezione.

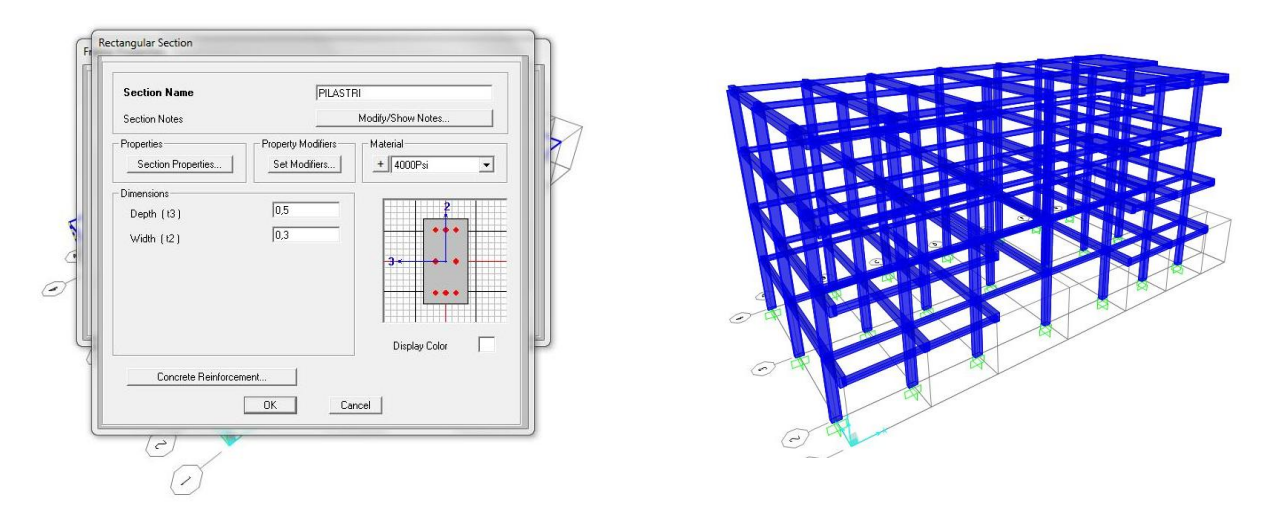

Si è proceduto allo stesso modo dell'acciaio, inserendo quindi i carichi distribuiti agenti sulla struttura, assegnando il"Diaphram", definendo la combinazione di carico fondamentale e facendo correre l'analisi. Sono stati visualizzati quindi i diagrammi delle sollecitazioni e sono state esportate le tabelle Excel per una verifica preliminare.

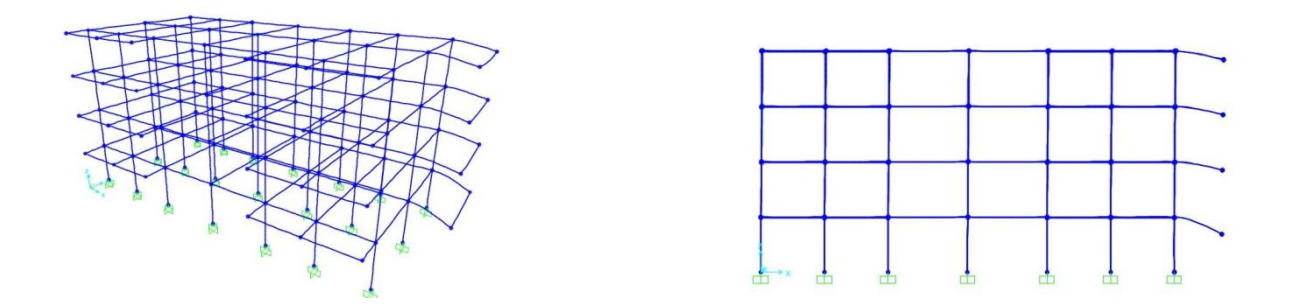

Diagramma dei momenti sulle travi:

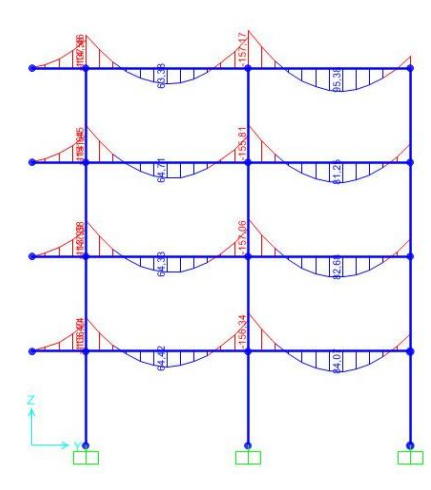

Diagramma delle sollecitazioni su pilastrata:

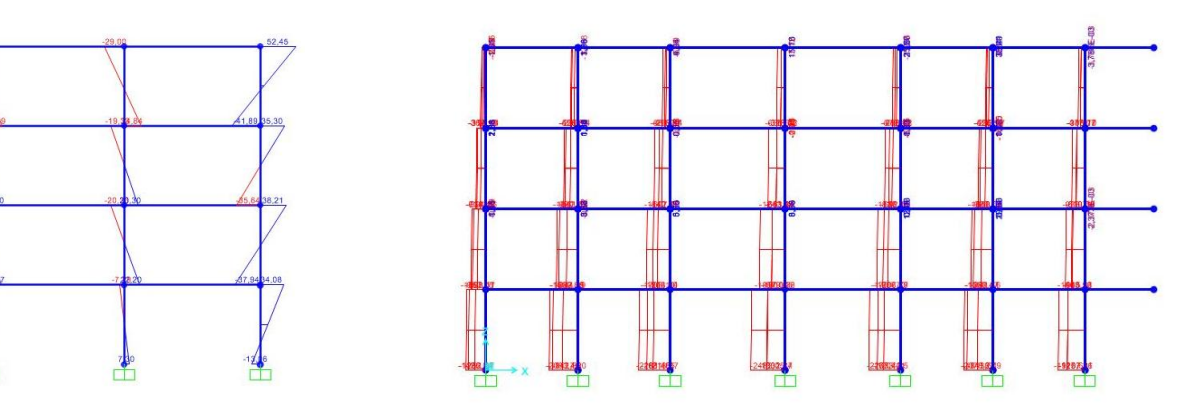

#### LEGNO

I solai in legno hanno la stessa pianta dei solai in calcestruzzo armato descritti qui sopra. Anche in questo caso i passaggi sono stati gli stessi dei due telai precenti, quello che cambia è il materiale che, a differenza dell'acciaio e del cls, dove i profili sono preinseriti e si deve solo scegliere la sezione relativa al primo dimensionamento, nel legno, invece, il materiale non è presente nella libreria istallata. E' stato quindi creato un nuovo materiale specificando la sua natura ortotropa, il peso specifico e il modulo elastico (questi ultimi due cambiano a seconda del tipo di legno). E' stato inserito un legno lamellare GL 24 h come deciso nell'esercitazione precedente.

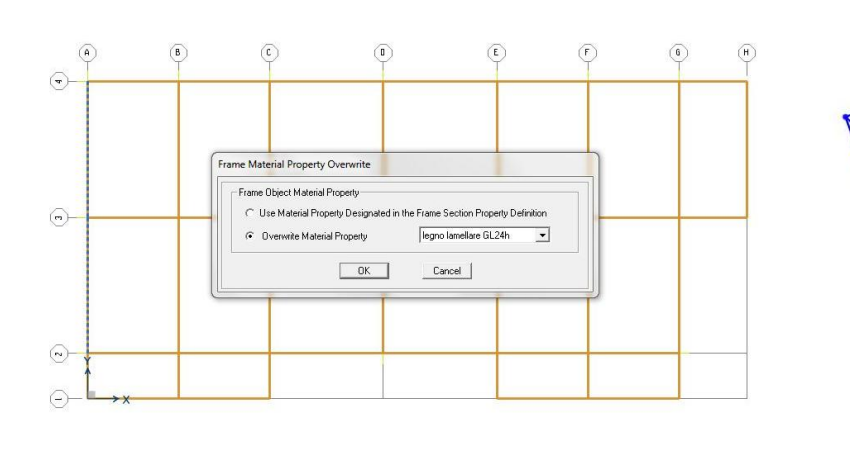

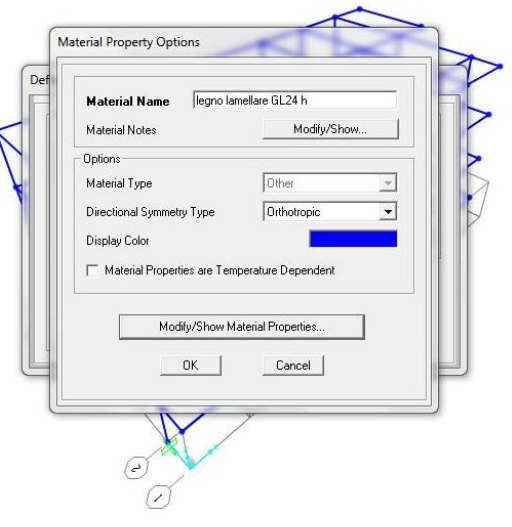

|             | Material Type                     | Symmetry Type               |                    |                                    |
|-------------|-----------------------------------|-----------------------------|--------------------|------------------------------------|
| re GL24 h   | Other                             | Orthotropic                 | Section Name       | TRAVI PRINCIPALI                   |
| lasticity   | Weight and Mass                   | Units                       |                    |                                    |
| 60E+10      | Weight per Unit Volume 3.8        | KN, m, C 💌                  | Section Notes      | Modify/Show Notes                  |
| J0E+08      | Mass per Unit Volume 0,38         |                             | Properties         | Property Modifiers Material        |
| 0E+08       | - Advanced Material Property Data |                             | Section Properties | Set Modifiers + legno lamellare GL |
| _           | Nonlinear Material Data           | Material Damping Properties |                    |                                    |
|             | Time Dependent Properties         | Thermal Properties          | Dimensions         |                                    |
|             |                                   |                             | Depth (t3)         | 0,5                                |
|             |                                   |                             |                    | 0.35                               |
| l Expansion |                                   |                             | width (t2)         | 10,000                             |
| E-05        |                                   |                             |                    | 3.                                 |
| JE-05       |                                   |                             |                    |                                    |
| DE-05       |                                   |                             |                    |                                    |
|             |                                   |                             |                    |                                    |
| )E+08       |                                   |                             |                    |                                    |
| DE+08       |                                   |                             |                    | Display Color                      |
| 0E+08       |                                   |                             |                    |                                    |
|             |                                   |                             |                    |                                    |

Una volta inserite le sezioni rettangolari con il nuovo materiale creato, si è proceduto con gli stessi passaggi descritti precedentemente fino ad arrivare alla configurazione della struttura in stato di deformata e sono state esportate anche qui le tabelle Excel per una verifica preliminare.

# - FASE 2: Inserimento dei carichi neve, vento e sisma e verifica finale a flessione per le travi e a presso-flessione per i pilastri.

Per prima cosa si è calcolato il baricentro dei due solai in acciaio e cls/legno o "centro di massa dell'impalcato" attraverso la somma dei rettangoli e grazie a un foglio Excel, da noi creato, sono stati calcolati con velocità i due baricentri.

$$c = (x_c, y_c) \qquad \qquad x_c = \frac{x_{1A_{1+}x_{2A_2}}}{A_{1+A_2}} \qquad \qquad y_c = \frac{y_{1A_{1+}y_{2A_2}}}{A_{1+A_2}}$$

| MATERIALE  | A1  | A2 | A3 | A4 | A5 | ΣΑ  | X1 | X2   | X3 | <u>π</u> 4 | X5 | ٧ı | ¥2 | уз  | <b>⊽</b> 4 | ÿ5  | x             |              |
|------------|-----|----|----|----|----|-----|----|------|----|------------|----|----|----|-----|------------|-----|---------------|--------------|
| Acciao     | 456 | 24 | 24 | 36 | 24 | 564 | 19 | 40   | 4  | 19         | 34 | 9  | 12 | 1,5 | 1,5        | 1,5 | 19,8936170213 | 8,0106382979 |
| C.A./Legno | 312 | 18 | 16 | 16 | 0  | 362 | 13 | 27,5 | 4  | 22         | d. | 8  | 11 | 1   | 1          | 1   | 13,7209944751 | 7,5303867403 |

Sono stati inseriti su SAP i baricentri calcolati e sono stati copiati ad ogni impalcato. Questi serviranno per l'assegnazione delle forze sismiche che si concentrano su ogni impalcato.

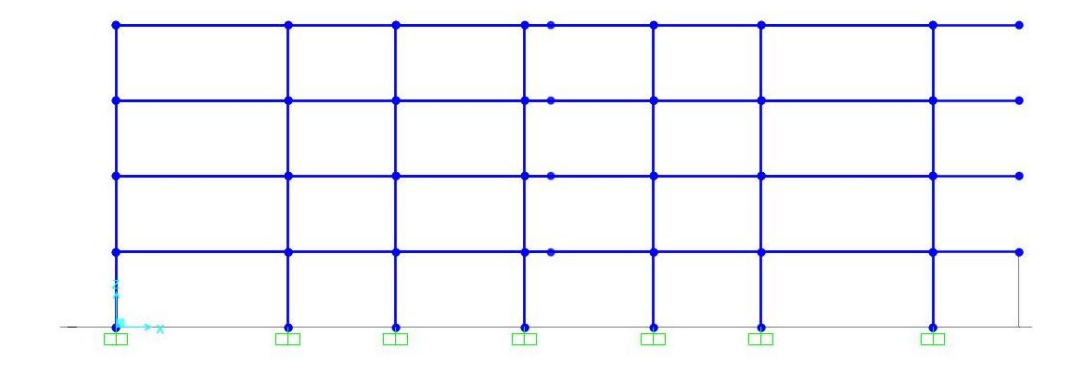

Si è proceduto con l'assegnazione del "Diaphram" ad ogni impalcato e con la definizione dei carichi neve, vento e sisma attraverso il comando "Define Load Patterns". Per quanto riguarda il carico neve è stato preso in considerazione un valore di 0,5 KN/m<sup>2</sup> per gli edifici situati a Roma, mentre per il vento è stato considerato un valore di 0,5 KN/m<sup>2</sup> per la parete sopravento e 0,4 per la parete sottovento.

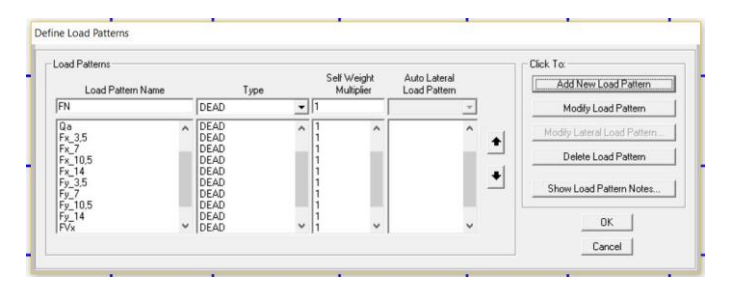

Il **carico verticale neve** è stato assegnato come carico distribuito sulle travi principali dell'ultimo impalcato in quanto agisce solo in copertura.

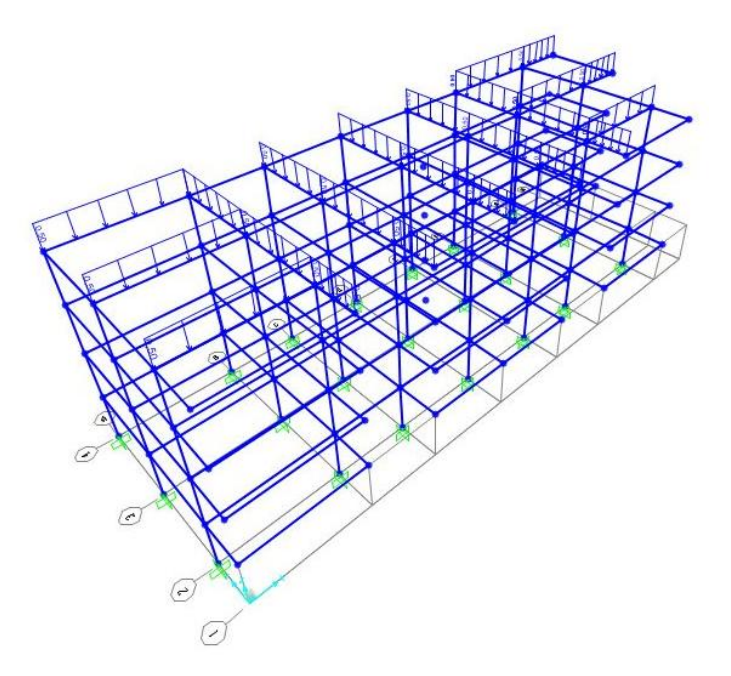

Mentre per il **carico orizzontale vento**, sono state divise le due forze nelle due direzioni perpendicolari al telaio,  $F_x$  e  $F_y$  e, moltiplicate per 0,8 per i pilastri sopravento e 0,4 per quelli sottovento. Quindi si è moltiplicato il valore trovato per l'area d'influenza. Il vento è considerato un agente dinamico che cambia intensità e direzione nel corso del tempo. Non essendo in grado di valutare la reale direzione del vento con cui investirà la struttura, si procede con un'analisi statica, quindi dividendo le forze a direzione x e le forze a direzione y.

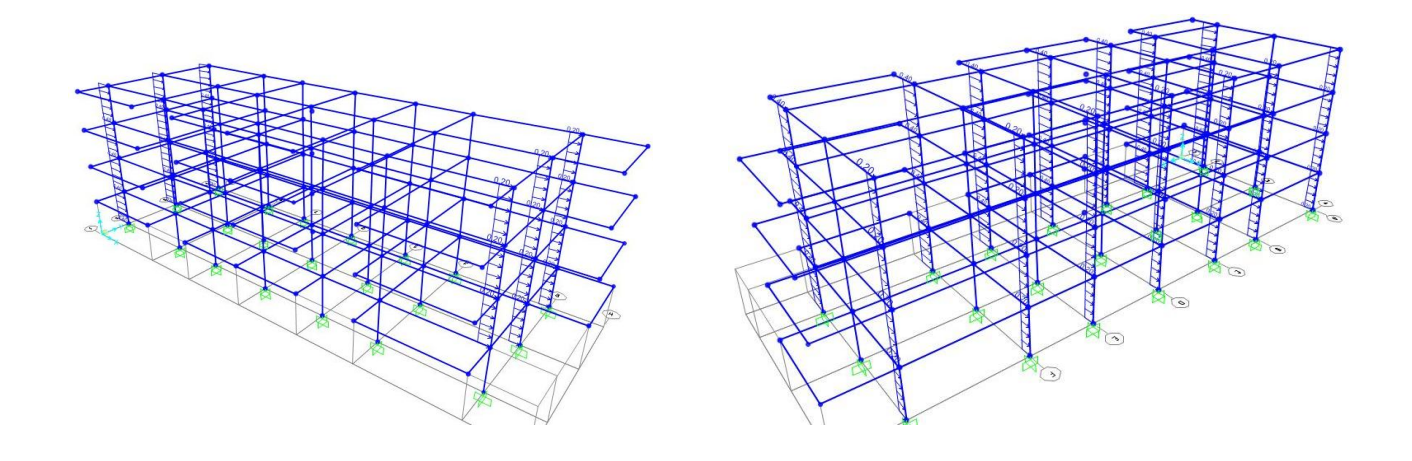

Per quanto riguarda, invece, il calcolo delle **forze sismiche** è stato utilizzato un foglio Excel per ricavare il valore per ogni impalcato, in quanto le forze si concentrano nel centro di massa di ogni impalcato. Per ricavare le forze sismiche per piano, maggiore ai piani superiori, minore a quelli inferiori, si deve calcolare la Forza sismica tot. dell'edificio ricavata moltiplicando **W** (peso dei carichi strutturali e carichi permanenti) con **c** (frazione dell'accelerazione di gravità 0,2)

 $F_s = c W$   $W = (p + 20\% N + 30\% Q_a)$   $F_i = F_s \frac{z_{iW_i}}{\sum_i z_{iW_i}}$ 

Si considera che ogni piano ha lo stesso peso sismico quindi non c'è differenza tra  $w_1$ ,  $w_2$ ,  $w_3$ ,  $w_4$  (ipotesi ragionevole per edifici regolari) perciò togliendo l'indice si mette in evidenza la W, che è costante per tutti i piani, e si semplifica con la W posta al dividendo. In questo modo si ottiene tale formula:  $F_i = F_s \frac{z_i}{r_{r,r_i}}$ 

Nel nostro caso, per facilitarci i calcoli, è stata creata una tabella Excel con tutti i valori e si sono ricavati i valori ( $F_1$ ,  $F_2$ ,  $F_3$ ,  $F_4$ ) delle forze sismiche da inserire nei baricentri di ogni impalcato.

| MATERIALE |     | Qs   | Qp   | Р            | Qn  | 20% | Neve | Qa | 30% | Qa% | W    | Fs    | Z1  | Z2 | Z3                 | Z4 | Σz | F1     | Fz     | F₃                   | F4     |
|-----------|-----|------|------|--------------|-----|-----|------|----|-----|-----|------|-------|-----|----|--------------------|----|----|--------|--------|----------------------|--------|
| Acciao    | 0,2 | 1,33 | 2,99 | <b>4,</b> 32 | 0,5 | 0,2 | 0,1  | 2  | 0,3 | 0,6 | 5,02 | 1,004 |     |    |                    |    |    | 0,1004 | 0,2008 | <mark>0,301</mark> 2 | 0,4016 |
| C.A.      | 0,2 | 3,76 | 2,68 | 6,44         | 0,5 | 0,2 | 0,1  | 2  | 0,3 | 0,6 | 7,14 | 1,428 | 3,5 | 7  | <mark>10</mark> ,5 | 14 | 35 | 0,1428 | 0,2856 | 0,4284               | 0,5712 |
| Legno     | 0,2 | 0,34 | 2,89 | 3,23         | 0,5 | 0,2 | 0,1  | 2  | 0,3 | 0,6 | 3,93 | 0,786 |     |    |                    |    |    | 0,0786 | 0,1572 | 0,2358               | 0,3144 |

Si sono inserite quindi su SAP le forze sismiche lungo x e lungo y.

Sono state poi definite le combinazioni di carico allo SLU in cui successivamente sono stati aggiunti ai carichi distribuiti anche le forze orizzontali del sisma e del vento, creando 4 diverse combinazioni per forze sismiche lungo x, forze sismiche lungo y, forza vento lungo x e forza vento lungo y, in modo da poter analizzare la struttura in maniera distinta a seconda delle diverse forze agenti su di essa.

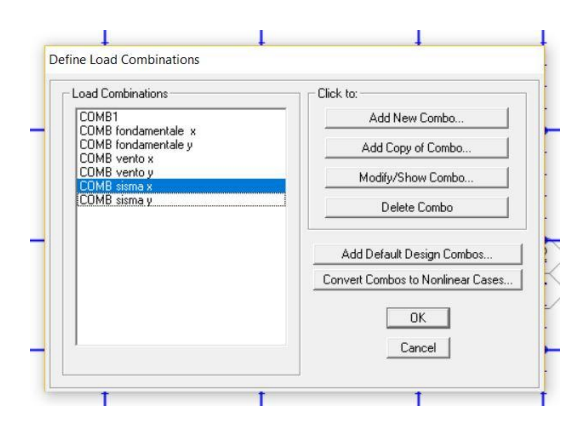

Per la fase successiva di verifica a flessione per le travi e a pressoflessione dei pilastri si è fatta partire l'analisi e, per poter esportarle tabelle Excel con i soli valori delle sollecitazioni delle travi o solo dei pilastri, si è deciso di selezionare su SAP solo gli assi paralleli all'asse xy, per quanto riguarda le travi, o solo l'asse z per quanto riguarda i pilastri.

| Select Lines That Are  Are To Specified Items  Tompare Line Orientation To  Coordinate Axes and Planes  Concernate Axes and Planes  Ares Objects  Toletance Angle in Degrees  Default (0.657 degrees)  User Angle | Select Axes and Planes<br>Coordinate System GLOBAL ▲<br>T X Axis<br>T X Axis<br>X Axis<br>X Plane<br>T XZ Plane<br>YZ Plane |
|----------------------------------------------------------------------------------------------------|----------------------------------------------------------------------------------------------------|
| C User Angle                                                                                                    | splay Coordinate System                                                                                                    |

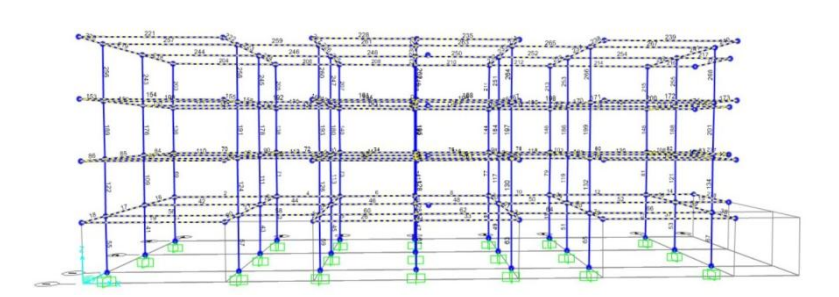

## VERIFICA

Una volta terminata l'analisi in SAP della struttura è stata fatta la verifica degli elementi precedentemente progettati ma sostituendo le sollecitazioni di progetto con quelle ottenute dall'analisi.

### 1- VERIFICA A FLESSIONE DELLA TRAVE

Dalle tabelle Excel esportate da SAP si cerca il valore massimo del momento e si inserisce nelle tabelle del predimensionamento verificando se la sezione progettata è verificata.

#### ACCIAIO

interasse (m) q<sub>s</sub> (KN/m<sup>2</sup>) q<sub>p</sub> (KN/m<sup>2</sup>) q<sub>a</sub> (KN/m<sup>2</sup>) q<sub>u</sub> (KN/m) luce (m) M<sub>max</sub> (KN\*m) f<sub>y,k</sub> (N/mm<sup>2</sup>) f<sub>d</sub> (N/mm<sup>2</sup>) W<sub>x,min</sub> (cm<sup>3</sup>) W<sub>x</sub> (cm<sup>3</sup>)

|      |      |      |      |        | 200.00 |        |        |        |         |         |       |            |                         |                |                   |
|------|------|------|------|--------|--------|--------|--------|--------|---------|---------|-------|------------|-------------------------|----------------|-------------------|
| 6,00 | 1,33 | 2,99 | 2,00 | 55,32  | 8,00   | 442,59 | 275,00 | 261,90 | 1689,88 | 1928,00 |       |            |                         |                |                   |
| 6,00 | 1,33 | 2,99 | 2,00 | 56,51  | 8,00   | 452,05 | 275,00 | 261,90 | 1726,02 | 1928,00 | 0,91  | verificata | trave principale n. 244 | IPE 500        |                   |
| 1,00 | 1,33 | 2,99 | 2,00 | 9,22   | 8,00   | 73,76  | 275,00 | 261,90 | 281,65  | 324,30  |       |            |                         |                | Dimensionamento   |
| 1,00 | 1,33 | 2,99 | 2,00 | 9,62   | 8,00   | 76,96  | 275,00 | 261,90 | 293,84  | 324,30  | 0,307 | verificata | travi secondarie        | <b>IPE 240</b> |                   |
|      |      |      |      |        |        |        |        |        |         |         |       |            |                         |                |                   |
| 6,00 | 1,33 | 2,99 | 2,00 | 55,32  | 8,00   | 442,59 | 275,00 | 261,90 | 1689,88 | 1928,00 |       |            |                         |                | warifaa ajama y   |
| 6,00 | 1,33 | 2,99 | 2,00 | 56,51  | 8,00   | 345,07 | 275,00 | 261,90 | 1317,54 | 1928,00 | 0,91  | verificata | trave principale n. 244 | IPE 500        | veniica sisma x   |
|      |      | -    |      |        |        | J      |        |        |         |         |       |            |                         |                |                   |
| 6,00 | 1,33 | 2,99 | 2,00 | 55,32  | 8,00   | 442,59 | 275,00 | 261,90 | 1689,88 | 1928,00 |       |            |                         |                | verifice cierra v |
| 6,00 | 1,33 | 2,99 | 2,00 | 56,51  | 8,00   | 345,07 | 275,00 | 261,90 | 1317,52 | 1928,00 | 0,91  | verificata | trave principale n. 244 | IPE 500        | vernica sistila y |
|      |      |      |      |        |        |        |        |        |         |         |       |            |                         |                |                   |
| 6,00 | 1,33 | 2,99 | 2,00 | 55,32  | 8,00   | 442,59 | 275,00 | 261,90 | 1689,88 | 1928,00 |       |            |                         |                | vorifica vonto v  |
| 6,00 | 1,33 | 2,99 | 2,00 | 56,51  | 8,00   | 438,27 | 275,00 | 261,90 | 1673,40 | 1928,00 | 0,91  | verificata | trave principale n. 244 | <b>IPE 500</b> | veniica vento x   |
|      |      |      |      | 10 2.5 |        |        |        | 01.7   |         |         |       |            |                         |                |                   |
| 6,00 | 1,33 | 2,99 | 2,00 | 55,32  | 8,00   | 442,59 | 275,00 | 261,90 | 1689,88 | 1928,00 |       |            |                         |                | vorifica vento v  |
| 6,00 | 1,33 | 2,99 | 2,00 | 56,51  | 8,00   | 438,43 | 275,00 | 261,90 | 1674,02 | 1928,00 | 0,91  | verificata | trave principale n. 244 | IPE 500        | veniica vento y   |
|      |      |      |      | 10     |        |        |        |        |         |         |       |            |                         |                |                   |

### CALCESTRUZZO ARMATO

| A            | В          | С          | D          | E         | F              | G            | H                       | 1 2                     | J           | К                                      | L     | M    | N      | 0      | P      | Q                     | R          | S    | T        | U                      | ٧                  | V                                       |
|--------------|------------|------------|------------|-----------|----------------|--------------|-------------------------|-------------------------|-------------|----------------------------------------|-------|------|--------|--------|--------|-----------------------|------------|------|----------|------------------------|--------------------|-----------------------------------------|
| interasse (m | q. (KN/m²) | q, (KN/m²) | q, (KN/m²) | q. (KN/m) | luce (m)       | M (KN'm)     | f <sub>et</sub> (N/mm²) | f <sub>el</sub> (N/mm²) | f., (N/mm²) | f_(N/mm²)                              | β     | r    | b (cm) | h.(cm) | δ (cm) | H <sub>ata</sub> (cm) | н          | HA   | area (m² | ) peso unitario (KN/m) |                    |                                         |
|              |            |            |            |           |                |              |                         |                         |             |                                        |       |      |        |        |        |                       |            |      |          |                        |                    |                                         |
| 5,00         | 3,76       | 2,68       | 2,00       | 59,51     | 6,00           | 267,80       | 450,00                  | 391,30                  | 45,00       | 25,50                                  | 0,49  | 2,20 | 30,00  | 41,18  | 5,00   | 46,18                 | 50,00      | 0,08 | 0,15     | 3,75                   | trave maggiormente |                                         |
|              |            |            |            | 64,39     | 6,00           | 289,73       | 450,00                  | 391,30                  | 45,00       | 25,50                                  | 0,49  | 2,20 | 30,00  | 42,83  | 5,00   | 47,83                 | verificata |      |          |                        | solecitata         |                                         |
| 4,00         | 3,76       | 2,68       | 2,00       | 47,61     | 6,00           | 214,24       | 450,00                  | 391,30                  | 45,00       | 25,50                                  | 0,49  | 2,20 | 30,00  | 36,83  | 5,00   | 41,83                 | 50,00      | 0,07 | 0,15     | 3,75                   | altra trave        | Dimensionamento                         |
| 100          | 0.70       |            |            | 52,48     | 6,00           | 236,17       | 450,00                  | 391,30                  | 45,00       | 25,50                                  | 0,49  | 2,20 | 30,00  | 38,67  | 5,00   | 43,67                 | verificata |      |          | 150                    |                    |                                         |
| 1,00         | 3,76       | 2,68       | 2,00       | 11,90     | 6,00           | 53,56        | 450,00                  | 391,30                  | 45,00       | 25,50                                  | 0,49  | 2,20 | 20,00  | 22,56  | 5,00   | 27,56                 | 30,00      | 0,05 | 0,06     | 1,50                   | 6                  |                                         |
|              | -          |            |            | 13,85     | 6,00           | 62,33        | 450,00                  | 391,30                  | 45,00       | 25,50                                  | 0,49  | 2,20 | 20,00  | 24,33  | 5,00   | 29,33                 | verificata | -    |          |                        | trave secondaria   |                                         |
| E 00         | 0.70       | 2.00       | 0.00       | 50.51     | 0.00           | 007.00       | 450.00                  | 201.20                  | 45.00       | 05.50                                  | 0.40  | 0.00 | 20.00  | 4140   | 5.00   | 40.40                 | 50.00      | 0.00 | 0.45     | 0.75                   |                    |                                         |
| 5,00         | 3,15       | 2,00       | 2,00       | 03,01     | 6,00           | 267,80       | 450,00                  | 331,30                  | 45,00       | 25,50                                  | 0,43  | 2,20 | 30,00  | 91,18  | 5,00   | 46,18                 | 50,00      | 0,08 | 0,15     | 3,79                   | trave maggiormente | Verifica sisma x                        |
|              |            | <u> </u>   |            | 64,33     | 6,00           | 130,34       | 450,00                  | 391,30                  | 40,00       | 20,00                                  | 0,49  | 2,20 | 30,00  | 23,28  | 5,00   | 34,28                 | verificata | -    | 2        |                        | solecitata         |                                         |
| 5.00         | 3.76       | 2.68       | 2.00       | 59.51     | 6.00           | 267.80       | 450.00                  | 39130                   | 45.00       | 25.50                                  | 0.49  | 2.20 | 30.00  | 41.19  | 5.00   | 46.19                 | 50.00      | 0.08 | 0.15     | 3.75                   | traue maggiormente |                                         |
| 0,00         | 0,10       | 2,00       | 2,00       | 64.39     | 6.00           | 135.33       | 450.00                  | 391.30                  | 45.00       | 25.50                                  | 0.49  | 2.20 | 30.00  | 29.27  | 5.00   | 34.27                 | verificata | 0,00 | 0,10     | 0,10                   | colecitata         | Verifica sisma y                        |
| 8            |            | S          |            | 01,00     | 0,00           | 100,00       | 100,00                  | 001,00                  | 10,00       | 20,00                                  | 0,10  | 6,60 | 00,00  |        | 0,00   | 01,61                 | Termodia   |      | 8        |                        | Dorconara          |                                         |
| 5.00         | 3.76       | 2.68       | 2.00       | 59.51     | 6.00           | 267.80       | 450.00                  | 391.30                  | 45.00       | 25.50                                  | 0.49  | 2.20 | 30.00  | 41.18  | 5.00   | 46.18                 | 50.00      | 0.08 | 0.15     | 3.75                   | trave maggiormente | 100000000000000000000000000000000000000 |
|              |            |            |            | 64,39     | 6.00           | 159,68       | 450.00                  | 391.30                  | 45.00       | 25.50                                  | 0.49  | 2.20 | 30.00  | 31,80  | 5,00   | 36,80                 | verificata | -    |          |                        | solecitata         | verifica vento x                        |
|              |            |            |            |           | 1.1.1.1.1.1.1. | in cardeou u |                         |                         |             | ************************************** |       |      |        |        |        |                       |            |      |          |                        |                    |                                         |
| 5,00         | 3,76       | 2,68       | 2,00       | 59,51     | 6,00           | 267,80       | 450,00                  | 391,30                  | 45,00       | 25,50                                  | 0,49  | 2,20 | 30,00  | 41,18  | 5,00   | 46,18                 | 50,00      | 0,08 | 0,15     | 3,75                   | trave maggiormente | Varifia sucesta u                       |
|              | 201.04.2.0 |            |            | 64,39     | 6,00           | 159,38       | 450,00                  | 391,30                  | 45,00       | 25,50                                  | 0,49  | 2,20 | 30,00  | 31,77  | 5,00   | 36,77                 | verificata |      |          |                        | solecitata         | vennoa vento g                          |
| 1            | 1          |            |            |           |                | 97 S         |                         |                         |             | <u>2</u>                               | S - 5 |      | \$7    | : S    |        | 18 8                  |            |      |          |                        |                    |                                         |

#### LEGNO

| interasse (m) | q <sub>s</sub> (KN/m <sup>2</sup> ) | q <sub>p</sub> (KN/m <sup>2</sup> ) | q <sub>a</sub> (KN/m <sup>2</sup> ) | q <sub>u</sub> (KN/m) | luce (m) | M <sub>max</sub> (KN*m) | f <sub>m,k</sub> (N/mm <sup>2</sup> ) | k <sub>mod</sub> | ٧m   | f <sub>d</sub> (N/mm <sup>2</sup> ) | b (cm)   | h <sub>min</sub> (cm) | H (cm)   |      |                |                    |                   |
|---------------|-------------------------------------|-------------------------------------|-------------------------------------|-----------------------|----------|-------------------------|---------------------------------------|------------------|------|-------------------------------------|----------|-----------------------|----------|------|----------------|--------------------|-------------------|
|               |                                     |                                     |                                     |                       | 1        |                         |                                       | -                |      |                                     | -        |                       |          |      |                |                    |                   |
| 5,00          | 0,34                                | 2,89                                | 2,00                                | 40,11                 | 6,00     | 180,51                  | 24,00                                 | 0,80             | 1,45 | 13,24                               | 30,00    | 52,22                 | 45,00    | 0,95 | non verificata | trave maggiormente |                   |
| 5,00          | 0,34                                | 2,89                                | 2,00                                | 40,47                 | 6,00     | 182,12                  | 24,00                                 | 0,80             | 1,45 | 13,24                               | 35,00    | 48,56                 | 50,00    | 1,22 | verificata     | sollecitata        |                   |
| 4,00          | 0,34                                | 2,89                                | 2,00                                | 32,47                 | 6,00     | 146,13                  | 24,00                                 | 0,80             | 1,45 | 13,24                               | 30,00    | 46,98                 | 50,00    | 1,05 | verificata     | altra trave        | Dimensionamento   |
| 1,00          | 0,34                                | 2,89                                | 2,00                                | 8,45                  | 6,00     | 38,04                   | 24,00                                 | 0,80             | 1,45 | 13,24                               | 25,00    | 26,26                 | 30,00    | 0,52 |                | trave secondaria   |                   |
| 1,00          | 0,34                                | 2,89                                | 2,00                                | 7,78                  | 6,00     | 35,00                   | 24,00                                 | 0,80             | 1,45 | 13,24                               | 25,00    | 25,19                 | 30,00    |      |                |                    |                   |
|               |                                     |                                     |                                     |                       |          |                         |                                       |                  |      |                                     |          |                       |          |      |                |                    |                   |
| 5,00          | 0,34                                | 2,89                                | 2,00                                | 40,50                 | 6,00     | 65,51                   | 24,00                                 | 0,80             | 1,45 | 13,24                               | 35,00    | 29,12                 | 50,00    | 1,22 | verificata     | trave maggiormente | Varifica eiema v  |
|               |                                     |                                     |                                     |                       |          | 8                       |                                       |                  |      |                                     |          |                       |          |      |                | sollecitata        | Veniloa Sistila X |
|               |                                     |                                     |                                     |                       |          |                         |                                       |                  |      |                                     | 2        |                       |          |      |                |                    |                   |
| 5,00          | 0,34                                | 2,89                                | 2,00                                | 40,50                 | 6,00     | 65,51                   | 24,00                                 | 0,80             | 1,45 | 13,24                               | 35,00    | 29,12                 | 50,00    | 1,22 | verificata     | trave maggiormente | Verifica siema v  |
|               |                                     |                                     |                                     |                       |          |                         |                                       |                  |      |                                     |          |                       |          |      |                | sollecitata        | vennea bibina y   |
|               |                                     |                                     |                                     |                       |          |                         | 1000                                  |                  |      | 1000000000000                       |          | CONSTRUCTO            | - Walter |      |                |                    |                   |
| 5,00          | 0,34                                | 2,89                                | 2,00                                | 40,50                 | 6,00     | 89,96                   | 24,00                                 | 0,80             | 1,45 | 13,24                               | 35,00    | 34,13                 | 50,00    | 1,22 | verificata     | trave maggiormente | Verifica vento v  |
|               |                                     |                                     |                                     |                       |          |                         |                                       | 10. 10           |      | 1.12                                | - 14 - F |                       |          |      |                | sollecitata        | Venned Venne X    |
|               |                                     |                                     |                                     |                       |          |                         |                                       |                  |      |                                     |          |                       |          |      |                |                    |                   |
| 5,00          | 0,34                                | 2,89                                | 2,00                                | 40,50                 | 6,00     | 89,96                   | 24,00                                 | 0,80             | 1,45 | 13,24                               | 35,00    | 34,13                 | 50,00    | 1,22 | verificata     | trave maggiormente | Verifica vento v  |
|               |                                     |                                     | 2                                   |                       |          |                         |                                       | -                |      |                                     |          | 1                     |          |      |                | sollecitata        | verned verno y    |

#### 1- VERIFICA A PRESSO-FLESSIONE DEL PILASTRO

#### ACCIAIO

Per la verifica a presso-flessione del pilastro, la tensione massima è fornita dalle due diverse sollecitazioni agenti sullo stesso, cioè lo sforzo normale di compressione (N) e il momento flettente trasmesso dalla trave al pilastro (M<sub>t</sub>). La tensione massima è pari a:

$$\sigma_{max} = \frac{N}{A} + \frac{M_{max}}{W_{max}}$$

Da cui la verifica di una sezione presso-inflessa:

$$\frac{N}{A} + \frac{M_{max}}{W_{max}} < f_{yd}$$

| A    | B              | C     | D     | E      | F                  | G     | Н              | T     | J                   | К              | L    | М               | N    | 0               | Р                | Q      | R    | S    | Т     | U    | V    | W       | Х      | Y    | Z     | AA     | AB   | AC               | AD         | AE      | AF                                                    |
|------|----------------|-------|-------|--------|--------------------|-------|----------------|-------|---------------------|----------------|------|-----------------|------|-----------------|------------------|--------|------|------|-------|------|------|---------|--------|------|-------|--------|------|------------------|------------|---------|-------------------------------------------------------|
| L    | L <sub>2</sub> | Area  | trave | traves | q <sub>trave</sub> | qs    | q <sub>p</sub> | q,    | q <sub>solalo</sub> | <b>N</b> plani | N    | f <sub>yk</sub> | Υm   | f <sub>yd</sub> | A <sub>min</sub> | E      | β    | L    | λ*    | Pmin | Imin | Adesign | lasign | Pmin | λ     | Wmax   | M,   | σ <sub>max</sub> |            | profilo |                                                       |
| m    | m              | m2    | kN/m  | kN/m   | kN                 | kN/mq | kN/mq          | kN/mq | kN                  |                | kN   | Мра             |      | Мра             | cm2              | Mpa    |      | m    |       | cm   | cm4  | cm2     | cm4    | cm   |       | cm3    | kN*m | Мра              |            |         |                                                       |
| 6,00 | 6,50           | 39,00 | 0,91  | 0,91   | 14,79              | 1,33  | 2,99           | 2,00  | 359,60              | 4              | 1498 | 275,00          | 1,05 | 261,90          | 57,2             | 210000 | 1,00 | 3,50 | 88,96 | 3,93 | 885  | 64,3    | 1955   | 5,51 | 63,52 |        |      | _                |            | HEA220  | Dimensionamento                                       |
| 3,00 | 0 4,00         | 12,00 | 0,91  | 0,91   | 8,28               | 1,33  | 2,99           | 2,00  | 110,65              | 1              | 2143 | 275,00          | 1,05 | 261,90          | 81,8             | 210000 | 1,00 | 3,50 | 88,96 | 3,93 | 1267 | 86,8    | 3668   | 6,50 | 53,85 | 282,10 | 6,72 | 24,71            | verificata | HEA260  | Verifica a sforzo normale<br>sisma x (n. pilastro 43) |
| 3,00 | 4,00           | 12,00 | 0,91  | 0,91   | 8,28               | 1,33  | 2,99           | 2,00  | 110,65              | 1              | 2143 | 275,00          | 1,05 | 261,90          | 81,8             | 210000 | 1,00 | 3,50 | 88,96 | 3,93 | 1266 | 86,8    | 3668   | 6,50 | 53,85 | 282,10 | 6,72 | 24,70            | verificata | HEA260  | Verifica a sforzo normale<br>sisma y (n. pilastro 43) |
| 3,00 | 0 4,00         | 12,00 | 0,91  | 0,91   | 8,28               | 1,33  | 2,99           | 2,00  | 110,65              | 1              | 2696 | 275,00          | 1,05 | 261,90          | 102,9            | 210000 | 1,00 | 3,50 | 88,96 | 3,93 | 1593 | 112,5   | 6310   | 7,49 | 46,73 | 420,60 | 6,72 | 23,98            | verificata | HEA300  | Verifica a sforzo normale<br>vento x (n. pilastro 43) |
| 3,00 | 0 4,00         | 12,00 | 0,91  | 0,91   | 8,28               | 1,33  | 2,99           | 2,00  | 110,65              | 1              | 2693 | 275,00          | 1,05 | 261,90          | 102,8            | 210000 | 1,00 | 3,50 | 88,96 | 3,93 | 1592 | 112,5   | 6310   | 7,49 | 46,73 | 420,60 | 6,72 | 23,95            | verificata | HEA300  | Verifica a sforzo normale<br>vento y (n. pilastro 43) |

## CALCESTRUZZO ARMATO

Nella verifica delle sezioni in cls si deve tener conto dell'eccentricità, in quanto la presso-flessione è detta anche compressione eccentrica cioè equivale a uno sforzo normale non centrato. Quindi si calcola  $\mathbf{e} = \frac{M}{N}$ 

Se  $\mathbf{e} <= \frac{H}{6}$  lo sforzo normale si trova nel terzo medio quindi la sezione risulta tutta compressa (soluzione più semplice), se  $\frac{H}{6} <= \mathbf{e} <= \frac{H}{2}$  la distribuzione delle tensioni risulta con una configurazione triangolare, mentre se  $\mathbf{e} > \frac{H}{2}$  la flessione è talmente grande che lo sforzo normale non conta e si dimensiona solo a flessione.

Nel nostro caso  $\mathbf{e} \le \frac{H}{6}$  quindi la sezione risulta tutta compressa e la verifica si ha con:

$$\sigma_{max} = \frac{N}{A} + \frac{M_t}{W_{max}} \qquad \qquad \frac{N}{A} + \frac{M_t}{W_{max}} < f_{cd}$$

| N    | fck  | fcd  | A.i.  | b.i. | E     | β    | 1    | λ.    | 0    | b     | b     | hair  | h     | A    | harris |        | Van      | Q,    | M      | σ     | e    | V.       | σ    |            |                                                |
|------|------|------|-------|------|-------|------|------|-------|------|-------|-------|-------|-------|------|--------|--------|----------|-------|--------|-------|------|----------|------|------------|------------------------------------------------|
| kN   | Mpa  | Mpa  | cm2   | cm   | Mpa   |      | m    |       | cm   | cm    | cm    | cm    | cm    | cm2  | cm4    | cm4    | cm3      | kN/m  | kN'm   | Mpa   | m    | cm3      | Mpa  |            |                                                |
| 1643 | 45,0 | 25,5 | 644,2 | 25,4 | 21000 | 1,00 | 3,50 | 90,15 | 3,88 | 13,45 | 30,00 | 21,47 | 30,00 | 900  | 67500  | 67500  | 4500,00  | 59,51 | 178,53 | 57,93 |      |          |      | No         | water and                                      |
| 1643 | 45,0 | 25,5 | 644,2 | 25,4 | 21000 | 1,00 | 3,50 | 90,15 | 3,88 | 13,45 | 30,00 | 21,47 | 50,00 | 1500 | 112500 | 312500 | 12500,00 | 59,51 | 178,53 | 25,23 | 1    |          |      | Sì         | Dimensionamento                                |
| 2228 | 45,0 | 25,5 | 873,5 | 29,6 | 21000 | 1,00 | 3,50 | 90,15 | 3,88 | 13,45 | 30,00 | 29,12 | 50,00 | 1500 | 112500 | 312500 | 12500,00 | 59,51 | 17,89  | 16,28 | 0,01 | 12500,00 | 1,49 | verificata | Verifica sisma x<br>(Nmax) (n. pilastro 14 )   |
| 318  | 45,0 | 25,5 | 124,6 | 11,2 | 21000 | 1,00 | 3,50 | 90,15 | 3,88 | 13,45 | 30,00 | 4,15  | 50,00 | 1500 | 112500 | 312500 | 12500,00 | 59,51 | 70,58  | 7,76  | 0,22 | 12500,00 | 0,22 | verificata | Verifica sisma x (e<br>max) (n. pilastro 205 ) |
| 2228 | 45,0 | 25,5 | 873,5 | 29,6 | 21000 | 1,00 | 3,50 | 90,15 | 3,88 | 13,45 | 30,00 | 29,12 | 50,00 | 1500 | 112500 | 312500 | 12500,00 | 59,51 | 17,66  | 16,26 | 0,01 | 12500,00 | 1,49 | verificata | Verifica sisma y<br>(Nmax) (n. pilastro 14 )   |
| 318  | 45,0 | 25,5 | 124,6 | 11,2 | 21000 | 1,00 | 3,50 | 90,15 | 3,88 | 13,45 | 30,00 | 4,15  | 50,00 | 1500 | 112500 | 312500 | 12500,00 | 59,51 | 70,57  | 7,76  | 0,22 | 12500,00 | 0,22 | verificata | Verifica sisma y (e<br>max) (n. pilastro 205 ) |
| 2450 | 45,0 | 25,5 | 960,8 | 31,0 | 21000 | 1,00 | 3,50 | 90,15 | 3,88 | 13,45 | 30,00 | 32,03 | 50,00 | 1500 | 112500 | 312500 | 12500,00 | 59,51 | 37,92  | 19,37 | 0,02 | 12500,00 | 1,64 | verificata | Verifica vento x<br>(Nmax) (n. pilastro 14 )   |
| 312  | 45,0 | 25,5 | 122,4 | 11,1 | 21000 | 1,00 | 3,50 | 90,15 | 3,88 | 13,45 | 30,00 | 4,08  | 50,00 | 1500 | 112500 | 312500 | 12500,00 | 59,51 | 60,81  | 6,95  | 0,19 | 12500,00 | 0,21 | verificata | Verifica vento x (e<br>max) (n. pilastro 205 ) |
| 2450 | 45,0 | 25,5 | 960,7 | 31,0 | 21000 | 1,00 | 3,50 | 90,15 | 3,88 | 13,45 | 30,00 | 32,02 | 50,00 | 1500 | 112500 | 312500 | 12500,00 | 59,51 | 15,02  | 17,53 | 0,01 | 12500,00 | 1,63 | verificata | Verifica vento y<br>(Nmax) (n. pilastro 14 )   |
| 312  | 45,0 | 25,5 | 122,2 | 11,1 | 21000 | 1,00 | 3,50 | 90,15 | 3,88 | 13,45 | 30,00 | 4,07  | 50,00 | 1500 | 112500 | 312500 | 12500,00 | 59,51 | 59,51  | 6,84  | 0,19 | 12500,00 | 0,21 | verificata | Verifica vento y (e<br>max) (n. pilastro 205 ) |

#### LEGNO

Per la verifica a presso-flessione di un pilastro in legno si ha  $\sigma_c$  dalla compressione N e  $\sigma_f$  dalla flessione M.

$$\sigma_c = \frac{N}{A}$$
  $\sigma_f = \frac{M}{W}$ 

Da cui la verifica di una sezione presso-inflessa:

$$\frac{\sigma_c}{f_{cd}} + \frac{\sigma_f}{f_{fd}} <= 1$$

| А    | В              | C     | D      | E      | F                  | G     | Н              | 1     | J                   | К              | L    | М                 | N                | 0    | P                | Q                | R     | S   | Т    | U                | V    | W                | Х     | Y                | Z     | AA              | AB              | AC               | AD              | AE    | AF               | AG   | AH      | AI         | AJ                                   |
|------|----------------|-------|--------|--------|--------------------|-------|----------------|-------|---------------------|----------------|------|-------------------|------------------|------|------------------|------------------|-------|-----|------|------------------|------|------------------|-------|------------------|-------|-----------------|-----------------|------------------|-----------------|-------|------------------|------|---------|------------|--------------------------------------|
| L,   | L <sub>2</sub> | Area  | travep | trave, | Q <sub>trave</sub> | qs    | q <sub>p</sub> | q,    | Q <sub>solato</sub> | <b>N</b> plant | N    | f <sub>c0,k</sub> | k <sub>mod</sub> | ¥ m  | f <sub>c0d</sub> | A <sub>min</sub> | E,005 | β   | 1    | λ <sub>max</sub> | Pmin | b <sub>min</sub> | b     | h <sub>min</sub> | h     | Adesign         | besign          | f <sub>m,k</sub> | f <sub>fd</sub> | Mt    | W <sub>max</sub> | σc   | σ       |            |                                      |
| m    | m              | m²    | kN/m   | kN/m   | kN                 | kN/mq | kN/mg          | kN/mg | kN                  |                | kN   | Мра               |                  |      | Мра              | cm²              | Мра   |     | m    | -                | cm   | cm               | cm    | cm               | cm    | cm <sup>2</sup> | cm <sup>4</sup> | Мра              | Мра             | kN*m  | cm3              | Мра  | Mpa     |            |                                      |
| 6,00 | 5,00           | 30,00 | 1,05   | 1,05   | 15,02              | 0,34  | 2,89           | 2,00  | 233,31              | 4              | 993  | 24,00             | 0,80             | 1,45 | 13,24            | 750,2            | 8800  | 1,0 | 3,50 | 80,95            | 4,32 | 14,98            | 30,00 | 25,01            | 30,00 | 900             | 67500           |                  |                 |       |                  |      |         |            | Dimensionamento                      |
| 6,00 | 5,00           | 30,00 | 1,05   | 1,05   | 15,02              | 0,34  | 2,89           | 2,00  | 233,31              | 4              | 812  | 24,00             | 0,80             | 1,45 | 13,24            | 613,2            | 8800  | 1,0 | 3,50 | 80,95            | 4,32 | 14,98            | 30,00 | 20,44            | 30,00 | 900             | 67500           | 24               | 13,24           | 1,21  | 4500,00          | 0,90 | 0,00027 | verificata | Verifica sisma x<br>(n. pilastro 14) |
| 6,00 | 5,00           | 30,00 | 1,05   | 1,05   | 15,02              | 0,34  | 2,89           | 2,00  | 233,31              | 4              | 812  | 24,00             | 0,80             | 1,45 | 13,24            | 613,2            | 8800  | 1,0 | 3,50 | 80,95            | 4,32 | 14,98            | 30,00 | 20,44            | 30,00 | 900             | 67500           | 24               | 13,24           | 1,21  | 4500,00          | 0,90 | 0,00027 | verificata | Verifica sisma y<br>(n. pilastro 14) |
| 6,00 | 5,00           | 30,00 | 1,05   | 1,05   | 15,02              | 0,34  | 2,89           | 2,00  | 233,31              | 4              | 1077 | 24,00             | 0,80             | 1,45 | 13,24            | 813,4            | 8800  | 1,0 | 3,50 | 80,95            | 4,32 | 14,98            | 30,00 | 27,11            | 30,00 | 900             | 67500           | 24               | 13,24           | 17,25 | 4500,00          | 1,20 | 0,00383 | verificata | Verifica vento x<br>(n. pilastro 14) |
| 6,00 | 5,00           | 30,00 | 1,05   | 1,05   | 15,02              | 0,34  | 2,89           | 2,00  | 233,31              | 4              | 1077 | 24,00             | 0,80             | 1,45 | 13,24            | 813,4            | 8800  | 1,0 | 3,50 | 80,95            | 4,32 | 14,98            | 30,00 | 27,11            | 30,00 | 900             | 67500           | 24               | 13,24           | 17,25 | 4500,00          | 1,20 | 0,00383 | verificata | Verifica vento y<br>(n. pilastro 14) |

Dalle tabelle Excel si può notare come le sezioni risultino verificate.